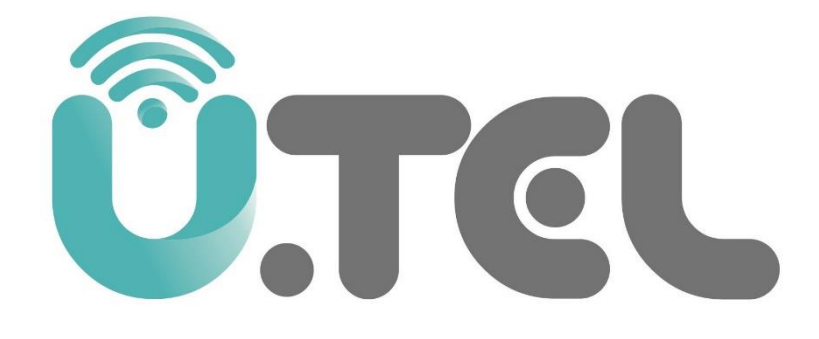

## راهنمای نصب سريع مودم U.TEL G242

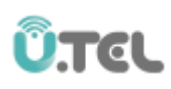

## فهرست

| ۱ | سخت افزار مودم         |
|---|------------------------|
| ٢ | چراغ های روی مودم      |
| ٣ | نرم افزار مدیریتی مودم |
| ۶ | سوالات متداول          |

الف. سخت افزار مودم

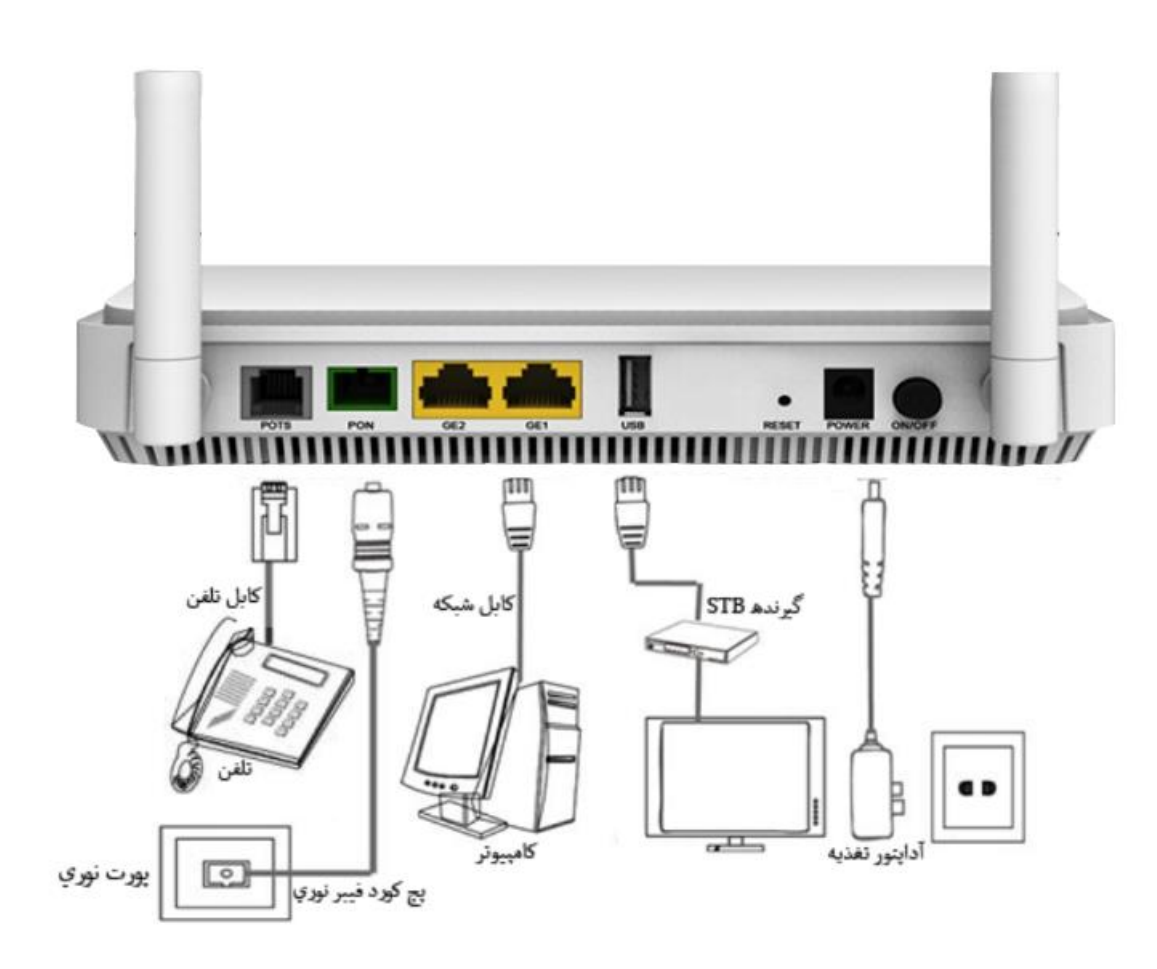

Û.TEL

| توضيحات                                                              | درگاه  |
|----------------------------------------------------------------------|--------|
| درگاه PON جهت اتصال ONT از طریق فیبر نوری به شبکه مخابرات            | PON    |
| می باشد                                                              |        |
| درگاه شبکه مودم : ازطریق کابل با کانکتور RJ-45 این پورت به کامپیوتر  | LAN2-1 |
| یا تجهیزات شبکه متصل می شود                                          |        |
| برای بازگرداندن کلیه تنظیمات مودم به تنظیمات اولیه کارخانه، این کلید | Reset  |
| را به مدت 3 ثانیه فشرده نگاه داشته و سپس رها کنید                    |        |
| این درگاه جهت اتصال دانگل 3G یا هارد دیسک و فلش می باشد              | USB    |
| این درگاه برای اتصال تغذیه به ONT می باشد                            | Power  |
| درگاه POTS برای اتصال گوشی تلفن ار طریق کابل با کانکتور RJ-11        | POTS   |
| می باشد                                                              |        |

## Û.TEL

## ب. چراغ های روی مودم

| Power | PON | ros | Internet | LAN1 | LAN2 | WLAN | WPS | VOIP | USB |
|-------|-----|-----|----------|------|------|------|-----|------|-----|
| 8     | 8   | 8   |          |      |      |      |     |      |     |

| نشان دهنده                                                  | وضعيت | رنگ  | چراغ     |
|-------------------------------------------------------------|-------|------|----------|
| مودم خاموش است                                              | خاموش |      | Power    |
| مودم روشن است                                               | روشن  | سبز  |          |
| مودم در وضعیت به روزرسانی قرار دارد                         |       | قرمز | _        |
| ارتباط مودم با OLT قطع است                                  | خاموش |      | PON      |
| مودم در حال برقراری ارتباط با OLT است                       | چشمک  |      |          |
|                                                             | زن    | سبز  |          |
| ارتباط مودم با OLT برقرار شده است                           | روشن  |      |          |
| توان سیگنال نوری در حد نرمال است                            | خاموش |      | LOS      |
| توان سیگنال نوری دریافتی از حداقل توان نوری قابل تشخیص مودم | روشن  | قرمز |          |
| کمتر است                                                    |       |      |          |
| ارتباط ترافیک داده با مودم قطع است                          | خاموش |      | Internet |
| ارتباط ترافیک داده با مودم برقرار است                       | روشن  | سبز  |          |
| ارتباط فیزیکی پورت LAN1 با دستگاه جانبی برقرار است          | خاموش |      | LAN1     |
|                                                             |       | سبز  | I A N/2  |
| ار نباط فیزیکی پورت LAIN2 با دستگاه جانبی برقرار است        | روشن  |      | LANZ     |
| اینترفیس WIFI مودم خاموش است                                | خاموش | _    | WLAN     |
| اینترفیس WIFI مودم روشن است                                 | روشن  | سبز  |          |
| قابلیت WPS مودم فعال شده است                                | خاموش |      | WPS      |
| قابلیت WPS مودم غیر فعال است                                | روشن  | سبز  |          |
| ارتباط مودم با سرور VOIP قطع است                            | خاموش |      | VOIP     |
| ار تباط مودم با سرور VOIP برقرار است                        | روشن  | سبز  |          |
| پورت USB مودم بدون استفاده است                              | خاموش |      | USB      |
| پورت USB مودم به دستگاه جانبی متصل است                      | روشن  | سبز  |          |

ج. نرم افزار مدیریتی مودم

آدرس IP مودم IP2.168.1.1 می باشد، پس از تنظیم آدرس IP کامپیوتر خود آدرس IP مودم را در Internet Explorer وارد کنید.

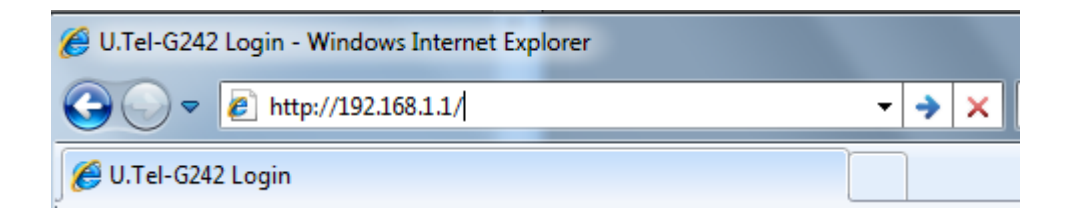

نام کاربری و رمز عبور را وارد کنید.

Username: admin

Password: admin

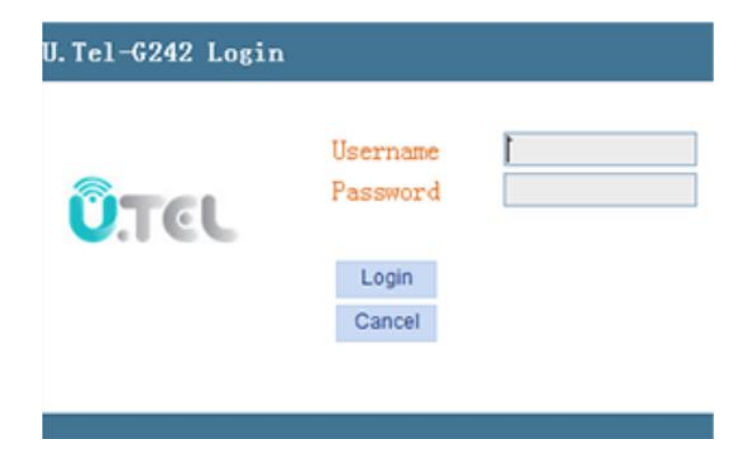

Model:U.Tel-G242 >> Application Management Diagnosis Status Network Security Net - WAN WAN Connection Settings ▶ WAN Connection Upstream Method: GPON 👻 + Bind Connected Name: 1\_INTERNET\_B\_VID\_100 -+ LAN Bridge 🔻 Mode: + WLAN IP Mode: IPv4 -+ TR069 1500 MTU: V + QoS Enable VLAN: 100 Vlan ID + SNTP 0 -802.1p • Route Service Mode: INTERNET -Bind Port: Port\_1 Port 2 Wireless(SSID1) Wireless(SSID2) Wireless(SSID3) Wireless(SSID4) Note: A LAN interface can not be bound with more than one WAN connection. If bound, only the last bound operation will take effect. Save/Apply Delete @2000-2016 U-TEL Corporation. All rights reserved.

تنظیمات مودم در منوی WAN<-Network با سرویس دهنه خود کنترل کنید.

در منوی WAN<-Network گزینه Enable Wireless را فعال کنید. یک نام برای شبکه Wireless خود در قسمت SSID انتخاب کنید.

|       | Ö,TEL            |                                      |                              |                    |                      |                      | Moc                 | lel:U.Tel-6242 >> |
|-------|------------------|--------------------------------------|------------------------------|--------------------|----------------------|----------------------|---------------------|-------------------|
| ٨     | Network>>WLAN>>V | Status                               | Network                      | Security           | Application          | Management           | Diagnosis           |                   |
| + WAI | N                | Wireless                             | Basic Setting                | js                 |                      |                      |                     |                   |
| 🗉 Bin | d                | This page                            | e allows you to confi        | gure basic feature | s of the wireless LA | N interface. You car | n enable or disable | the wireless LAN  |
|       | F                | set base                             | d on country require         | ments. Click "Save | Apply" to configur   | e the basic wireless | options.            |                   |
|       | AN               | Select SSID                          | le Wireless                  | ssid-1 👻           |                      |                      |                     |                   |
| ► W   | LAN              | Hide                                 | Access Point                 |                    |                      |                      |                     |                   |
|       | 69               | Client                               | ts Isolation                 |                    |                      |                      |                     |                   |
| ± Qo  | 3                | <ul><li>Disab</li><li>Enab</li></ul> | ole WMM Advertise<br>ole WMF |                    |                      |                      |                     |                   |
| E SN1 | P                | SSID:                                | UTEL G242                    |                    | ]                    |                      |                     |                   |
| E Rou | ite              | BSSID: 3                             | 0:A2:20:FD:D4:9A             |                    |                      |                      |                     |                   |

در پایین همین صفحه دکمه Save/Apply را کلیک کرده و سپس گزینه Advance را کلیک کنید.

| Preamble Type:         | long                          | -             |  |
|------------------------|-------------------------------|---------------|--|
| Transmit Power:        | 100%                          | •             |  |
| WMM(Wi-Fi Multimedia): | Disable                       | •             |  |
| WMM Service Quality:   | Disable                       | ~             |  |
| WMMAPSD:               | Enable                        | ~             |  |
| Save/Apply             | Advance                       |               |  |
|                        |                               | 1111          |  |
| @2000-20               | 16 U-TEL Corporation. All rig | hts reserved. |  |

در منوی ظاهر شده (Wireless-Security setting) گزینه Network Authentication را انتخاب کرده و یکی از روش های رمز گذاری را انتخاب کرده و در قسمت key رمز عبور شبکه بی سیم را تننظیم کنید.

| Network>>WLAN>>WLAN | Status                                                 | Network        | Security              | Application          | Management            | Diagnosis          |                      |  |  |
|---------------------|--------------------------------------------------------|----------------|-----------------------|----------------------|-----------------------|--------------------|----------------------|--|--|
| + WAN               | Wireless 9                                             | Security Se    | ettings               |                      |                       |                    |                      |  |  |
| ± Bind              | This page allo                                         | ows you to cor | nfigure security feat | ures of the wireless | LAN interface. Inclu  | de setting the net | twork authentication |  |  |
| + LAN               | specify the e                                          | ncryption leng | th.                   | ether a network ke   | y is required to auth | enucate to this wi | eless network and    |  |  |
| 🗉 WLAN              | Select SSID:                                           |                | UTEL G242 🔻           |                      |                       |                    |                      |  |  |
| ▶ WLAN              | Network Authentication:                                |                | Mixed WPA2/WPA-PSK -  |                      |                       |                    |                      |  |  |
| + TR069             | WPA Pre-shared Key:                                    | Key:           | Show                  |                      |                       |                    |                      |  |  |
| T Gia               | WPA Update Session Key<br>Interval:<br>WPA Encryption: |                | 0                     |                      |                       |                    |                      |  |  |
| ⊐ Qos               |                                                        |                | TKIP+AES -            |                      |                       |                    |                      |  |  |
| + SNTP              |                                                        |                |                       |                      |                       |                    |                      |  |  |
| + Route             | Back                                                   |                | Save/Apply            |                      |                       |                    |                      |  |  |

سوالات متداول

. چگونه تنظیمات مودم را به حالت تنظیمات کارخانه ای بر گردانم؟

با ریست شدن مودم کلیه تنظیمات به حالت کارخانه ای برمی گردد لذا اکیدا توصیه می شود قبل از ریست کردن مودم از تنظیمات مودم فایل پشتیبان تهیه کنید.

در صورتیکه دکمه Reset مودم که در پنل پشت مودم قرار دارد را ب مدت 5 ثانیه فشرده نگه دارید مودم ریست خواهد شد.

۲. در صورت فراموشی رمز عبور چگونه می توانم رمز را بازیابی کنم؟

در صورتی که رمز عبور مودم را فراموش کردید باید مودم را ریست کرده و با استفتده از نام کاربری و رمز عبور admin/admin وارد نرم افزار مودم شوید.

> ۳. آدرس IP مودم در حالت پیش فرض چیست؟ آدرس پیش فرض مودم که در کارخانه تنظیم می شود برابر 192.168.1.1 است.

۴. چگونه به منظور ارتباط با نرم افزار مودم برای کامپیوتر خودم آدرس IP تعریف کنم؟ برای تنظیم آدرس IP از طریق آدرس زیر وارد صفحه تنظیمات کارت شبکه خود شوید.

Control Panel\Network and Internet\Network Connections

مطابق شکل زیر ادرس IP کامپبوتر خود را تنظیم کنید

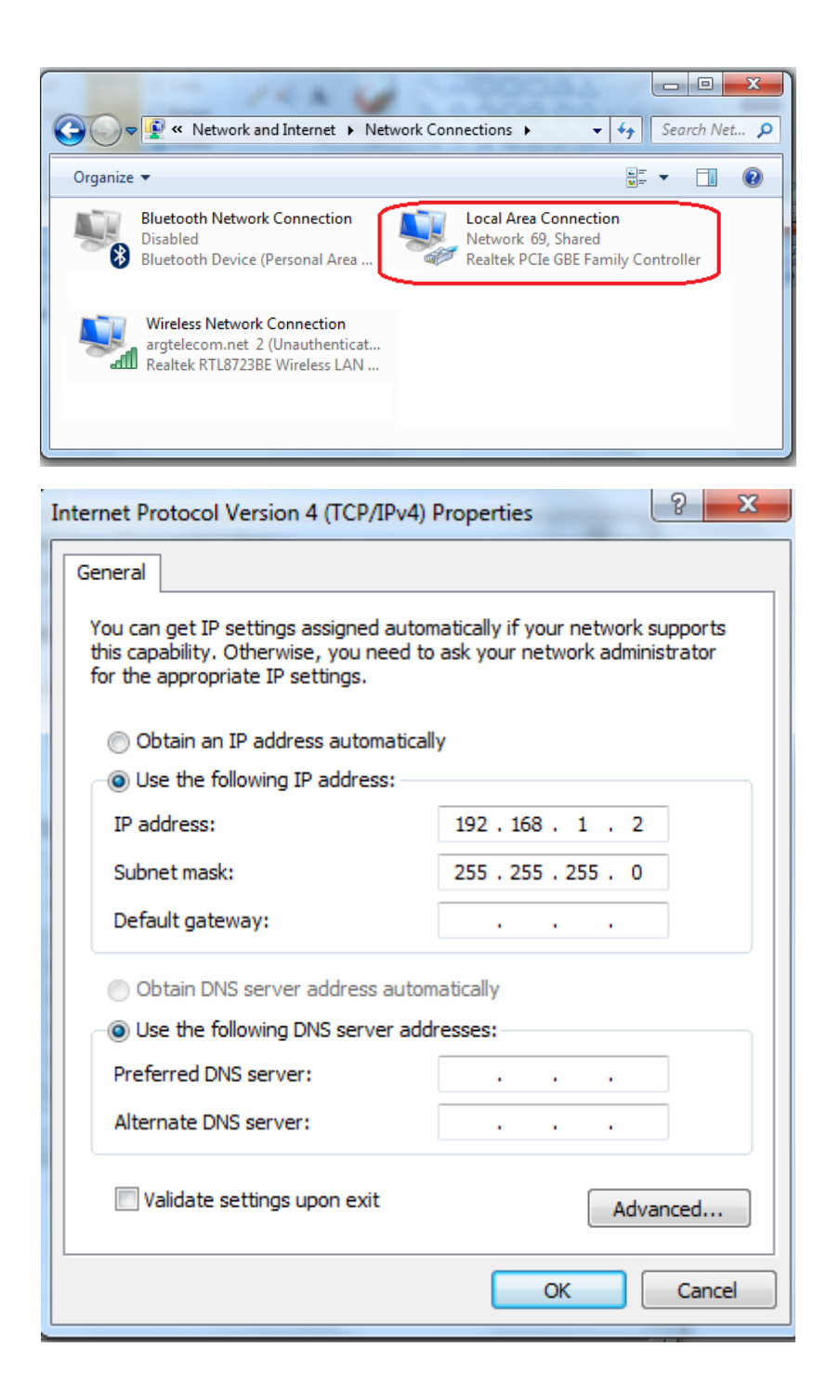

۵. چگونه می توان فریم ور مودم را به روز رسانی کرد؟

اکیدا توصیه می شود برای به روز رسانی مودم صرفا از فایل قرار گرفته در سایت رسمی UTEL استفاده کنید. برای به روزرسانی مودم از منوی اصلی Management وارد زیر منوی اصلی Device شوید و با کلیک روی زیر منی Upgrade Software وارد صفحه به روز رسانی فریم ور شوید.

در این صفحه بر روی دکمه Browse کلیک کرده و فایل فریم مربوطه را انتخاب کنید. سپس بر روی دکمه Upgrade Software

۶. چگونه می توان از تنظیمات مودم فایل پشتیبان تهیه کرد؟

برای انجام این کار به منوی اصلی Management بروید و در پنجره ظاهر شده از منوی Device زیر منوی Backup Settings را انتخاب کنید. در منوی ظاهر شده با کلیک کردن روی دکمه Backup Settings تنظیمات مودم بر روی فایل ذخیره می شود.

۷. چگونه می توان به محتوای دیسک فلش متصل شده به پورت USB مودم دسترسی پیدا کرد?

برای دسترسی به محتوای دیسک فلش متصل شده به پورت USB مودم کافی است از طریق مرور گر های صفحه وب آدرس ftp://192.168.1.1 را وارد کنید. نام کاربری و رمز عبور تنظیم شده در صفحه مدیریت وب مودمم است.

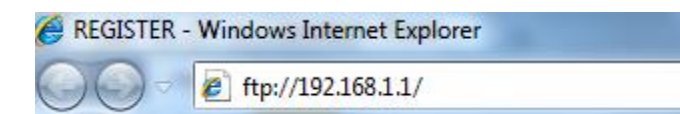

۸. مودم G242 از چه پروتکل هایVOIP پشتبانی می کند؟
این مودم از دو پروتکل SIP وH.248 پشتیبانی می کند.